# 수강신청 매뉴얼

아주대학교 일반대학원

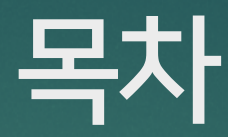

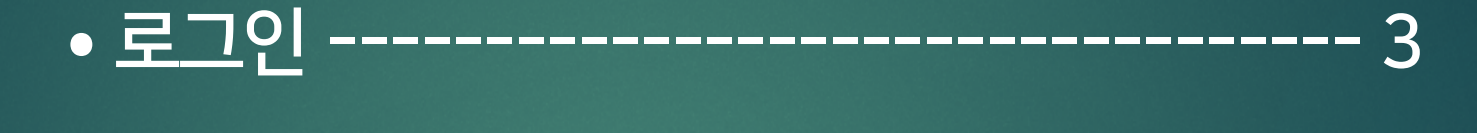

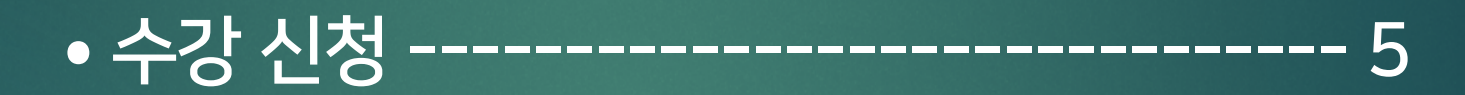

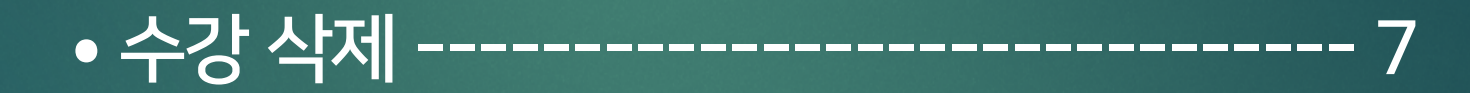

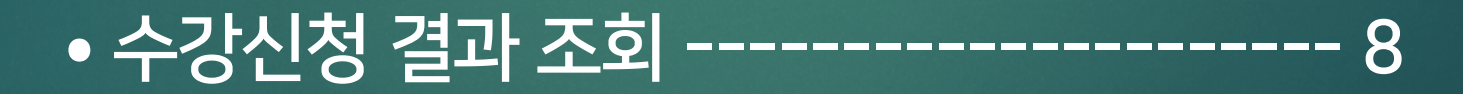

#### ① 홈페이지 AIMS 포탈 로그인

• 로그인

| 아주대학교 주요사이트                                                                            |                                     |                                                             |                                                                                                    |
|----------------------------------------------------------------------------------------|-------------------------------------|-------------------------------------------------------------|----------------------------------------------------------------------------------------------------|
| 공지사항                                                                                   | ÷                                   |                                                             | 학사일정                                                                                                    |
| 공지사항 Ajou News 세미나/포럼 교내소                                                              | 1 🗆                                 |                                                             |                                                                                                    |
| • [학부]2020-1학기 등록 안내 20<br>• (봉사활동) 2020학년도 1학기 십시일… 20<br>• [대학일자리센터] 2019 성공취업 후… 20 | )20.02.12<br>)20.02.12<br>)20.02.12 | AJOU UNIVERSITY                                             | · 수강신청(재학생,복학생,재···       02.10 (월) ~ 02.14 (금)         · 전기 학위수여일       02.21 (금) ~ 02.21 (금)         · 편입생 수강신청       02.25 (화) ~ 02.25 (화) |
| • [국가근로] 2월 국가근로장학생 온라… 20                                                             | 20.02.12                            |                                                             | • 신입생 수강신청 02.28 (금) ~ 02.28 (금)                                                                                                    |
| • 학교법인 대우학원 정관 및 규정류 개… 20<br>• [이고계이려주개세터]2020년 상바기… 20                               | 20.02.11                            | Ajou News 🛖                                                 | 주요서비스                                                                                                    |
| • 체육관 시설 휴관 안내 20                                                                      | 20.02.11                            |                                                             |                                                                                                    |
| • [진로]원데이 진로캠프-진로마블을… 20                                                               | 20.02.11                            | 한국정보과학회                                                     |                                                                                                    |
| 더보기 ~                                                                                  |                                     | Korean Institute of Information<br>Scientists and Engineers | 인권/성평등교육 SERI-AJOU 웹진                                                                                                    |
| 산학협력단                                                                                  | +                                   | 전자공학과 대학원생, 한 정통대 동계 IT해외연수,<br>고정보과학회 최우수노문 학생 글로번 역량 강화   |                                                                                                    |
| 공지사항 범부처R&D 기타기관R&D                                                                    | 0                                   | 우리 학교 전자공학과 대 우리 학교 정보통신대학<br>학원생이 '2020 한국정보 학생들이 겨울방학 단기  | 주면서방금 PC110 원경지원 구매인찬                                                                                                    |
| • 2020년 기후변화영향최소화 기술개… 20                                                              | 20.02.11                            |                                                             |                                                                                                    |
| • 19'회계연도 종료(2/29)에 따른 연구… 20                                                          | 20.02.05                            | 오늘의식단 < 2020.02.12(수) 🕨                                     | <b>X</b> 07/3                                                                                                    |
| • 노후 공동주택 수직증축 리모델링 실… 20                                                              | 20.02.04                            |                                                             | 수요기관                                                                                                    |
| <ul> <li>2020년 교육부 학술연구지원사업 안내</li> <li>20</li> </ul>                                  | 20.01.31                            | 학생식당                                                        |                                                                                                    |
| 더보기 ~                                                                                  |                                     | 기숙사식당                                                       |                                                                                                    |
| 교내전화번호                                                                                 | +                                   | 교직원식당                                                       | 홈페이지 입시홈페이지 발전기금                                                                                                    |
| 이름 🗸                                                                                   | ٩                                   | 종합관식당                                                       |                                                                                                    |
| 아주대 대표전화 031) 219-2114<br>산학협력단 031) 219-1754                                          |                                     |                                                             | 중앙도서관 산학협력단 인권센터                                                                                                    |
| 발전기금 031)219-2107~9,2099                                                               |                                     |                                                             |                                                                                                    |
| 중앙도서관 031) 219 - 2126                                                                  |                                     | ~                                                           | 대한일자리세터 국제현렴치 아주의로워                                                                                                    |

로그인하세요

## ② (신) 학사서비스 클릭

|            | 아주대학교 (신)학사서비스 학사                                                                                                    | [■ 확대<br>ト서비스 아주Gmail 아주Bb 전자출석부 연극                                                                                                    | 로그아웃 연장 🌣 님 • 🕅 로그아웃<br><sup>1</sup> 커뮤니티 주요사이트                                                                                                    |
|------------|----------------------------------------------------------------------------------------------------|----------------------------------------------------------------------------------------------------|----------------------------------------------------------------------------------------------------|
|            | <b>학생정보</b> 마지막 접속일자 : 2020.02.12                                                                                                    |                                                                                                    | 학사일정 ^                                                                                                    |
| ② (신)학사서비스 | 님     입학       대학원     학과     입학       ·이수학기 0 학기     ·이수 학점       · 수업시간     오늘 수업이 없습니다                                                   | AJOU UNIVERSITY                                                                                                    | 9월         10월         11월         12월         12월         12월         2월           • 1학기 수업계획서 입력기간         12.30 (월) ~ 02.10 (월)         101.01 (수) ~ 02.29 (도)         101.01 (수) ~ 02.29 (도)           • 1학기 지도교수 및 지도위원····         01.01 (수) ~ 02.29 (도)         • 1학기외국어시험(석·박사)         02.07 (금) ~ 02.07 (금) |
|            | • 학사공지 [학부]2020-1학기 등록 안내<br>• 아주뉴스 전자공학과 대학원생, 한국정보과학회 최우…                                                                                 | 공지사항 🏫                                                                                                    | • 1학기 수강신청기간 02.11 (화) ~ 02.17 (일)<br>더보기 ~                                                                                                    |
|            | 메일함 신분변경 사진변경 내정보                                                                                                    | • [학부]2020-1학기 등록 안내 2020.02.12<br>• (봉사활동) 2020학년도 1학기 십시일… 2020.02.12<br>• [대학일자리세터] 2019 성공취업 휴 2020.02.12                                                                                   | 교내전화번호 <b>슈</b><br>이름 • Q                                                                                                    |
|            | 월         화         수         목         금         토           조회된데이터가 없습니다.                                                                 | (국가근로] 2월 국가근로장학생 은라···· 2020.02.12      (국가근로] 2월 국가근로장학생 은라···· 2020.02.12      • 학교법인 대우학원 정관 및 규정류 개···· 2020.02.11      [이공계인력중개센터]2020년 상반기··· 2020.02.11      ·· 체유과 시설 효과 아내 2020.02.11 | 아주대 대표전화 031) 219-2114<br>산학협력단 031) 219-1754<br>발전기금 031) 219-2107~9,2099<br>조양도 서관 031) 219 - 2126                                                                                                    |
|            | 내 캘린더 - 02.12 (수) • • ☆                                                                                                    | · [진뢰원데이진로캠프-진로마블을···· 2020.02.11<br>· [진뢰원데이진로캠프-진로마블을···· 2020.02.11                                                                                                    |                                                                                                    |
|            | 일         월         화         수         목         금         토           26         27         28         29         30         31         1 | 맞춤공지 (대학원/ 학과) 🏫                                                                                                    | ( र.ศ.२४         Q )                                                                                                    |
|            | 2 3 4 5 6 7 8<br>9 10 11 12 13 14 15<br>16 17 18 19 20 21 22                                                                                | • 2020년 전국 대학(원)생 대상 모의 N… 2020.02.11<br>• 2020-1학기 일반대학원 개강 연기 안… 2020.02.10<br>• 2020-1학기 일반대학원 본 수강신청… 2020.02.10                                                                            | 대출노서목록<br>•대출도서 •연체도서                                                                                                    |
|            | 23 24 25 26 27 28 29 ♥                                                                                                    | • 「민화협-롯데장학재단」 남북한 동… 2020.02.10<br>더보기 ~                                                                                                    | <mark>공지사형</mark><br>☆ 열람실 현황 🛱 시설예약                                                                                                    |
|            | 메일함 받은메일 (/) 🕞 🏫                                                                                                    | 아주광장 🔶                                                                                                    |                                                                                                    |
|            |                                                                                                    | 학교에 바란다 자유게시판 💭                                                                                                    | 교과목이수현황 🔶                                                                                                    |

>

# ③ 화면 좌측 상단의 교과 수업 클릭 ④ 교과 수업 - 수강신청 탭 클릭 ⑤ 학과 / 전공 선택 ⑥ 검색 클릭

| 학사서비스    학적                                                                               | 교과수업 성적/졸업 장학/등록 비교과                    | 학생생활신청 상담지원            |                   |              | 님 화생(대학원) 🗸 Logout 사이트맵 장애접수 |   |
|-------------------------------------------------------------------------------------------|-----------------------------------------|------------------------|-------------------|--------------|------------------------------|---|
| 전체 메뉴 김 나오는 매뉴 이 이 이 이 이 이 이 이 이 이 이 이 이 이 이 이 이 이                                        | E 수강신청                                  | •                      | _                 |              | >                            | : |
| 교과수업 <ul> <li>· 수업시간표/계획서조회</li> <li>· 수업평가결과조회(일반대학<br/>원)</li> </ul>                    | 개설강의목록 🗸                                | 수강신청목록                 | (5                | ) 학과 / 전공 선택 | 6 검색                         |   |
| <ul> <li>수강신청결과조회</li> <li>법학전문대학원 수업평가</li> <li>수업평가</li> <li>· 감악명가결과조회(교육대학</li> </ul> | 학년도 2020 × 학기                           | 1학기 💙 대학원구분 대학원 💙 학과   | NCW학과 		 전공       | 전체 ~         | 검색                           |   |
| 권)<br>• 수강신청<br>• 경영대학원 수강신청 ॥                                                            | 학년도 2020 ✔ 학기                           | 1학기 💙 [학부]교과구분 선택 💙    | 전공 전체 ~           |              | 검색                           |   |
| 성적/졸업 > 1                                                                                 | 개서가이 모르                                 |                        |                   |              | 그 내려 가이 나가 미 거무며 야히          |   |
| 장학/등록 >                                                                                   | 개2성의 국숙                                 | 기모여 취이기전구님이            | 하고 하지 나가 내        |              | 고 이사 저의 이사                   |   |
| 비교과 >                                                                                     | 번호 신청 구성번호                              | 파측영 복위과장구운영            | 역주 역심 시간 반        | 교수영 정의시간     | 정의열 정권 여익                    |   |
| 학생생활신청 >                                                                                  |                                         |                        | 성과 조성되 데이티가 어스니다. |              |                              |   |
| 상담지원 >                                                                                    |                                         |                        | 견제 오직된 데이터가 따랍니다. |              |                              |   |
|                                                                                           | * 주소 및 핸드폰 정보를 [학적기본조회 ><br>주소<br>휴대폰번호 | 신상] 화면에서 최신정보로 수정바랍니다. |                   |              |                              |   |

• 수강 신청

### ⑧ 그 후 생성되는 팝업에서 확인 클릭

#### ⑦ 신청 버튼 클릭

| 학사서비스                                                               | i                                                               | 학적 교과수 | 업 성적/렬                                                                | 돌업 장학/등록                                                                                                    | 비교과 학                         | 생생활신청 상담지원                                            |                                                            |                                    |                 |                |                                                                                                    |                                   | Ľ                                        | 학생(대학원) 🗸                                                  | Logout           | 사이트맵                                                                 |
|---------------------------------------------------------------------|-----------------------------------------------------------------|--------|-----------------------------------------------------------------------|----------------------------------------------------------------------------------------------------|-------------------------------|-------------------------------------------------------|------------------------------------------------------------|------------------------------------|-----------------|----------------|----------------------------------------------------------------------------------------------------|-----------------------------------|------------------------------------------|------------------------------------------------------------|------------------|----------------------------------------------------------------------|
| 체 메뉴 즐겨찾는 [                                                         | 메뉴                                                              | HOME   |                                                                       | 4                                                                                                    | 강신청                           | 0                                                     |                                                            |                                    |                 |                |                                                                                                    |                                   |                                          |                                                            |                  |                                                                      |
|                                                                     | >                                                               | ムフレ    | した                                                                    |                                                                                                    |                               |                                                       |                                                            |                                    |                 |                |                                                                                                    |                                   |                                          |                                                            |                  |                                                                      |
| 수업                                                                  | ~                                                               |        | 10                                                                    |                                                                                                    |                               |                                                       |                                                            |                                    |                 |                |                                                                                                    |                                   |                                          |                                                            |                  |                                                                      |
| -업시간표/계획서조회<br>-업평가결과조회(일반대학<br>\\                                  |                                                                 |        | 개설경                                                                   | 강의목록                                                                                                    | ~                             | 수강신청목록                                                |                                                            |                                    |                 |                |                                                                                                    |                                   |                                          |                                                            |                  |                                                                      |
| :/<br>-강신청결과조회<br>합학전문대학원 수업평가                                      |                                                                 |        | 학년도                                                                   | 2020 ~                                                                                                    | 학기 1학                         | 기 🗸 대학원구분                                             | 대학원 💙 학과                                                   |                                    |                 | ~              | 전공                                                                                                    | ~                                 |                                          |                                                            |                  | 검색                                                                   |
| *입평가<br>난이평가격과조히(교유대하                                               |                                                                 |        |                                                                       |                                                                                                    |                               |                                                       |                                                            |                                    |                 |                |                                                                                                    |                                   |                                          |                                                            |                  |                                                                      |
|                                                                     |                                                                 |        |                                                                       |                                                                                                    |                               |                                                       |                                                            |                                    |                 |                |                                                                                                    |                                   |                                          |                                                            |                  |                                                                      |
| -강신청<br>양대학원 수강신청                                                   | ш                                                               |        | 학년도                                                                   | 2020 ×                                                                                                    | 학기 1학                         | 기 ~ [학부]교과구분                                          | 분 선택 ~                                                     | 전공 전체                              |                 |                | ~                                                                                                    |                                   |                                          |                                                            |                  | 검색                                                                   |
| (~) 6가 교가 포퍼(포크가파<br>)<br>-강신청<br>(영대학원 수강신청<br>졸업                  | )<br>)<br>)                                                     |        | 학년도<br>개설강의 득                                                         | a 2020 ~                                                                                                    | 학기 1학                         | 기 ~ [학뷔교과근:                                           | 분 선택 ~                                                     | 전공 전체                              |                 | 8              | ⊻<br>⊻청 클                                                                                                    | 년리 후 생성                           | 성되는 팝업 ▶                                 | 확인                                                         | 별 강의시간 및 -       | 검색<br>건물명 약자                                                         |
| (1997년 - 가파국(파가파국)<br>-강신청<br>(영대학원 수강신청<br>졸업<br>등록                | )<br>)                                                          |        | 학년도<br>개설강의 목<br>번호                                                   | 로 2020 ~<br>목록<br>신청                                                                                                    | 학기 1학                         | 기 ~ [학부]교과구한<br>신청<br>과목명                             | 분 선택 ×                                                     | 전공 전체<br>학수                        | 학점              | 8 {<br>NZ      | ╰<br>└청 클<br>반                                                                                                    | 년 <b>후 생성</b><br><sub>교수명</sub>   | 성되는 팝업 ▶                                 | 확인<br><sup>교시법</sup>                                       | 별강의시간 및 -        | 검색<br>건물명 약자<br>여석                                                   |
| )<br>-37년청<br>-32신청<br>(영대학원 수강신청<br>졸업<br>등록                       | > ====================================                          |        | 학년5<br>개설강의 5<br>번호<br>1                                              | E 2020 ~<br>목록<br>신청                                                                                                    | 학기 1학                         | 기 > [학뷔교과구동<br><b>신청</b><br>과목명                       | 분 선택 ~<br>학위과정구분명                                          | 전공 전체<br>학수                        | 학점              | ⑧ 【<br>시간      | <ul> <li>✓</li> <li>✓</li> <li>✓</li> <li>២</li> </ul>                                                                                                    | 년 <b>리 후 생성</b><br><sub>교수명</sub> | <mark>성되는 팝업 ▶</mark><br><sup>강의시간</sup> | 확인<br><sup>고시밝</sup>                                       | 별 강의시간 및 :<br>정원 | 건색<br>건물명 약자<br>여석                                                   |
| ))<br>-강신청<br>영영대학원 수강신청<br>졸업<br>등록<br>과<br>방활신청                   | □ □<br>> ⇒1<br>><br>><br>><br>>                                 |        | 학년도<br>개설강의 두<br>번호<br>1<br>2                                         | 로 2020 ∨<br>목록<br>신청<br>신청                                                                                                    | 학기 1학<br>⑦ (<br>수강번호          | 기 ~ [학뷔교과구:<br><b> 니정</b><br>과목명<br>·                 | 분 선택 ><br>학위과정구분명                                          | 전공 전체<br>학수                        | 학점              | ⑧ {<br>시간      | ↓<br>↓<br>♪                                                                                                    | 년 후 생성<br><sub>교수명</sub>          | <mark>성되는 팝업 ▶</mark><br><sup>강의시간</sup> | 확인<br>교시발<br>강의실                                           | 별강의시간 및 :<br>정원  | 건물명 약자                                                               |
| )<br>- 강신청<br>(영대학원 수강신청<br>졸업<br>등록<br>과<br>방활신청                   | )<br>)<br>)<br>)<br>)<br>)<br>)<br>)                            |        | 학년도<br>개설강의 두<br>번호<br>1<br>2<br>3                                    | <ul> <li>고 2020 ∨</li> <li>목록</li> <li>신청</li> <li>신청</li> <li>신청</li> <li>신청</li> </ul>                                                                       | 학기 1학<br>⑦ (<br>수강번호          | 기 · [학뷔교과구함<br>· · · · · · · · · · · · · · · · · · ·  | 로 선택 ~<br>학위과정구분명                                          | 전공 전체<br>학수<br>인                   | 학점              | ⑧ {<br>시간<br>× | <ul> <li>┘</li> <li>┘</li> <li>┘</li> <li>Ů</li> <li>Ů</li> <li>□</li> <li>□</li></ul>                           | 년 <b>리 후 생성</b><br><sub>교수명</sub> | <mark>강의는 팝업 ▶</mark><br>강의시간            | <b>확인</b> 교사발<br>공의실                                       | 별 강의시간 및 :<br>정원 | 김색<br>건물명 약자<br>여석                                                   |
| *)<br>*강신청<br>성영대학원 수강신청<br>졸업<br>등록<br>과<br>방활신청                   | III       >       >       >       >       >       >             |        | 학년도<br>개설강의 5<br>번호<br>1<br>2<br>3<br>4                               | <ul> <li>로 2020 ∨</li> <li>목록</li> <li>신청</li> <li>신청</li> <li>신청</li> <li>신청</li> <li>신청</li> <li>신청</li> </ul>                                               | 학기 1학                         | 기 · [학부]교과구는<br>신청<br>과목명                             | 분 선택 ><br>학위과정구분명                                          | 전공 전체<br>학수<br>인<br>저장하시겠습니        | 학점              | ⑧ {<br>시간<br>× | <ul> <li>✓</li> <li>✓</li></ul>                           | <b>:릭 후 생성</b><br><sub>교수명</sub>  | <mark>성되는 팝업</mark> ▶<br><sup>강의시간</sup> | 확인         교시발           강여실                               | 별 강의시간 및 -<br>정원 | 김색<br>→ → → → → → → → → → → → → → → → → → →                          |
| 1) 2) 12 기 가지(포기재기)<br>- 강신청<br>(영대학원 수강신청<br>종업<br>등록<br>과<br>방활신청 | III           >           >           >           >           > |        | 학년5<br>개설강의 5<br>번호<br>1<br>2<br>3<br>4<br>5                          | 로 2020 ✓<br>록록<br>신청<br>신청<br>신청<br>신청<br>신청                                                                                                    | 학기 1학                         | 기 · [학부]교과구함<br>· · · · · · · · · · · · · · · · · · · | 로 선택 ~<br>학위과정구분명                                          | 전공 전체<br>학수<br>인<br>저장하시겠습니<br>확인  | 학점<br>니까?<br>취소 | ⑧ 【<br>시간<br>〇 | <ul> <li>✓</li> <li>✓</li> <li><sup>世</sup></li> <li>✓</li> </ul>                                                                                                    | 년 후 생성<br><sub>교수명</sub>          | <mark>성되는 팝업</mark> ▶<br><sup>강의시간</sup> | 확인         교시발           강의실                               | 별 강의시간 및 :<br>정원 | 검색<br>간물명 약자<br>여석                                                   |
| )<br>3신청<br>영대학원 수강신청<br>졸업<br>등록<br>밖<br>내월한신청                     | )<br>)<br>)<br>)<br>)<br>)<br>)                                 |        | 학년도<br>개설강의 두<br>번호<br>1<br>2<br>3<br>4<br>5<br>5                     | <ul> <li>고 2020 ∨</li> <li>목록</li> <li>신청</li> <li>신청</li> <li>신청</li> <li>신청</li> <li>신청</li> <li>신청</li> <li>신청</li> <li>신청</li> <li>신청</li> </ul>           | 학기 1학<br><b>()</b> ()<br>수강번호 | 기 · [학부]교과구함<br>· · · · · · · · · · · · · · · · · · · | 분 선택 ~<br>학위과정구분명<br>                                      | 전공 전체<br>학수<br>아인<br>저장하시겠습니<br>확인 | 학점<br>니까?<br>취소 | ⑧ {<br>시간<br>× | ✓                                                                                                    | 남 <b>리 후 생성</b><br><sup>교수명</sup> | 성되는 팝업 ▶                                 | <b> シーレー </b> シーン ・ ・ ・ ・ ・ ・ ・ ・ ・ ・ ・ ・ ・ ・ ・ ・ ・ ・ ・    | 별 강의시간 및 :<br>정원 | 건생<br>→ 여석<br>                                                       |
| )<br>37신청<br>영대학원 수강신청<br>종업<br>등록<br>방<br>방찰신청<br>1원               |                                                                 |        | 학년도<br>11월 2015<br>11<br>2<br>3<br>3<br>4<br>5<br>6<br>6              | 로 2020 ∨<br>목록<br>신청<br>신청<br>신청<br>신청<br>신청<br>신청                                                                                                    | 학기 1학                         | 기 · [학부]교과구형                                          | 문 선택 ~<br>학위과정구분명<br>· · · · · · · · · · · · · · · · · · · | 전공 전체<br>학수<br>이 지장하시겠습니<br>확인     | 학점<br>니까?<br>취소 | 8 4<br>시간<br>× | <ul> <li>✓</li> <li><sup>世</sup></li> <li><sup>□</sup></li> <li>□</li> <li>□&lt;</li></ul> | 보 <mark>리 후 생성</mark><br>교수명      | 5 되는 팝업 ▶<br><sup>강의시간</sup>             | 확인<br>교사발<br>강의실<br>                                       | 별 강의시간 및 :<br>정원 | 건색           건물명 약자           여석           -           -           - |
| 상신청<br>명대학원 수강신청<br>5억<br>9월신청<br>원                                 |                                                                 |        | 학년도<br>개설강의 두<br>번호<br>1<br>2<br>3<br>3<br>4<br>5<br>5<br>6<br>7<br>7 | <ul> <li>2020 ∨</li> <li>목록</li> <li>신청</li> <li>신청</li> <li>신청</li> <li>신청</li> <li>신청</li> <li>신청</li> <li>신청</li> <li>신청</li> <li>신청</li> <li>신청</li> </ul> | 학기 1학<br><b>()</b> ()<br>수강번호 | 기 · [학부]교과구함                                          | 본 선택 ~<br>학위과정구분명<br>2                                     | 전공 전체<br>학수<br>자장하시겠습니<br>확인       | 학점<br>니까?<br>취소 | ⑧ {<br>시간<br>× | <ul> <li>✓</li> <li><sup>반</sup></li> <li><sup>□</sup></li> <li>□</li> <li>□&lt;</li></ul> | 남 <b>리 후 생성</b><br>교수명            | 성되는 팝업 ▶                                 | <ul> <li>シーン・・・・・・・・・・・・・・・・・・・・・・・・・・・・・・・・・・・・</li></ul> | 별 강의시간 및 :<br>정원 | 김색<br>                                                               |

# 화면 중앙의 두번째 탭 수강신청목록으로 들어간 후 삭제 버튼 클릭

#### ⑧-(2) 수강신청목록을 삭제하려는 경우

| (2) 약자서비스                                                                                        |    | Ę | 학적 교과수업 성적/졸업 장             | 광학/등록 비교과 | 학생생활신청 상담지                         | 원              |     |    |    |   |     |      | 학생(대학원) 🗸 | Logout | 사이트맵 | 장애접수  |
|--------------------------------------------------------------------------------------------------|----|---|-----------------------------|-----------|------------------------------------|----------------|-----|----|----|---|-----|------|-----------|--------|------|-------|
| 전체 메뉴 즐겨찾는                                                                                       | 메뉴 |   | НОМЕ                        | 수강신청      | •                                  |                |     |    |    |   |     |      |           |        |      | ×     |
| 학적                                                                                               | >  |   |                             |           |                                    |                |     |    |    |   |     |      |           |        |      |       |
| 교과수업                                                                                             | ~  |   | 주강신성                        |           |                                    |                |     |    |    |   |     |      |           |        |      |       |
| <ul> <li>수업시간표/계획서조회</li> <li>수업평가결과조회(일반대학원)</li> <li>수강신청결과조회</li> <li>법학전문대학원 수업평가</li> </ul> | ł  |   | 개설강의목록<br>수강신청목록            |           | <sup>수강신청목</sup><br>◆<br>-(2) 수강신청 | <sup>목</sup> ~ |     |    |    |   |     |      |           |        | 출력   |       |
| • 수업평가                                                                                           |    |   | 번호                          | 삭제        | 수강번호                               | 과목명            | 재수강 | 학점 | 시간 | 반 | 강의실 | 강의시간 |           | 과      | 록ID  |       |
| • 강의평가결과조회(교육대학<br>원)                                                                            |    |   | 1                           | 삭제        |                                    |                |     |    |    |   |     |      |           |        |      |       |
|                                                                                                  |    | Ш |                             |           |                                    |                |     |    |    |   |     |      |           |        |      |       |
| 성적/졸업                                                                                            | >  | ≯ |                             |           |                                    |                |     |    |    |   |     |      |           |        |      |       |
| 장학/등록                                                                                            | >  |   |                             |           |                                    |                |     |    |    |   |     |      |           |        |      |       |
| 비교과                                                                                              | >  |   |                             |           |                                    |                |     |    |    |   |     |      |           |        |      |       |
| 학생생활신청                                                                                           | >  |   |                             |           |                                    |                |     |    |    |   |     |      |           |        |      |       |
| 상담지원                                                                                             | >  |   |                             |           |                                    |                |     |    |    |   |     |      |           |        |      |       |
|                                                                                                  |    |   |                             |           |                                    |                |     |    |    |   |     |      |           |        |      |       |
|                                                                                                  |    |   |                             |           |                                    |                |     |    |    |   |     |      |           |        |      |       |
|                                                                                                  |    |   |                             |           |                                    |                |     |    |    |   |     |      |           |        |      |       |
|                                                                                                  |    |   |                             |           |                                    |                |     |    |    |   |     |      |           |        |      |       |
|                                                                                                  |    |   |                             |           |                                    |                |     |    |    |   |     |      |           |        |      |       |
|                                                                                                  |    | 0 | ) 2019 Ajou University. 도움말 |           |                                    |                |     |    |    |   |     |      |           |        |      | 한국어 ~ |

• 수강 삭제

- 7 -

#### • 수강 신청 결과 조회

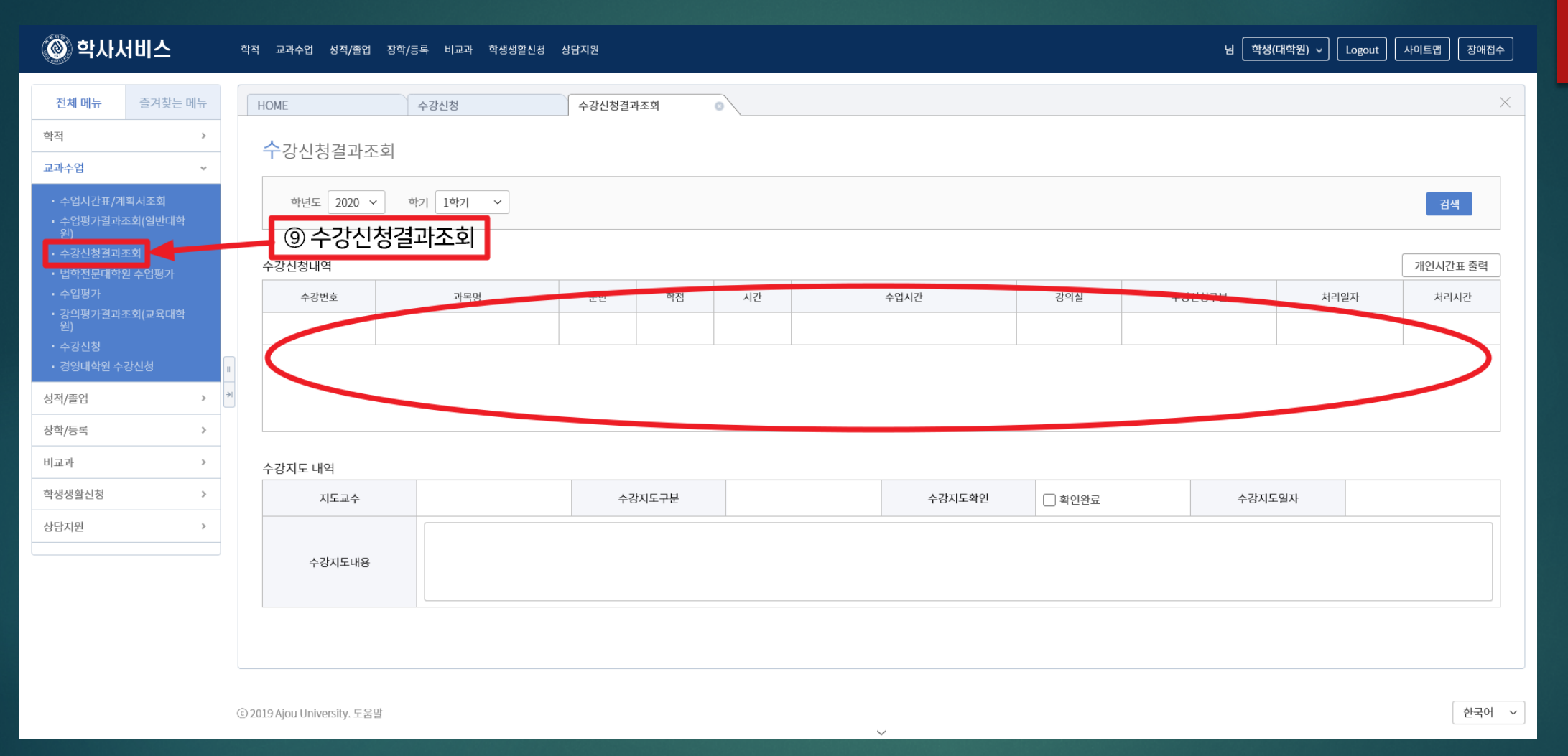